# Polydoc Web

## **Polydoc Web – Pages**

### Polydoc Web is a Web application for searching Polydoc databases.

Each installation can be adapted for individual wishes and you may add logotypes, images, colours, links, own functions, presentation formats and more. This document describes included pages. The pages are available in several languages.

The first page is the **Login page** for entering user name and password. The usage of user identities can be disabled, or you can create a start-up page that automatically logs into Polydoc and opens a specific database.

| Please enter your user name and password. |
|-------------------------------------------|
| User name : Poly                          |
| Password :                                |
| OK                                        |
|                                           |
|                                           |
|                                           |
|                                           |
|                                           |

When you log out, you will see the **Logout page**.

| Polydoc Web                                                 |
|-------------------------------------------------------------|
| Thank you for visiting our databases. Hope to see you soon. |
| Login to our databases                                      |
| <u>Visit our homepage</u>                                   |
|                                                             |
|                                                             |
|                                                             |
|                                                             |

The application is using frames. One frame is used for the menu and the other is free for other information and images. You may select to have the menu frame on top or at the left.

| Local Polydoc Web inform | ation                                                                                                    |
|--------------------------|----------------------------------------------------------------------------------------------------|
| Databases                | <u>Help / ?</u>                                                                                                    |
|                          |                                                                                                    |
|                          |                                                                                                    |
| LETTERS PERSONAL         |                                                                                                    |
| POLYMEET<br>PROGRAMS     |                                                                                                    |
|                          |                                                                                                    |
| Open                     |                                                                                                    |
|                          |                                                                                                    |
|                          |                                                                                                    |
|                          |                                                                                                    |
|                          | Image: Decay of the product of the product of the |

With the **Open database page**, you select and open a database. If you are having a limited number of databases, you may consider replacing the list with separate links to each database.

|                                  | Polydoc Web                                                                                                    |                 |
|----------------------------------|----------------------------------------------------------------------------------------------------|-----------------|
| Polyaloc                         | Databases Search Search result History Fields Order Exit                                                         |                 |
| Wieb -                           | Databases                                                                                                    | <u>Help / ?</u> |
| Local Polydoc Web<br>Information | ABOUTPOLYDOC<br>BOOKS<br>EUROPE<br>INVOICES<br>LETTERS<br>PERSONAL<br>POLYMEET<br>PROGRAMS<br>RECORDS<br>REPORTS |                 |

The **Fields page** displays the fields in current database. The field codes can be used in search statements there you combine several fields. This page also shows if a field is searchable on single words (fulltext), phrases (subfield), both, or not searchable at all.

| R             | Loca              | ıl Polyde           | C W                 | eb li              | nformati       | ĨOIA             |
|---------------|-------------------|---------------------|---------------------|--------------------|----------------|------------------|
| Wab           | Database: ABOUTPO | LYDOC               | Fields              |                    |                | <u> Help / ?</u> |
| Databases     |                   | * = Searchab        | ile <b>D</b> = Defa | ult searcha        | ble            |                  |
| Search        | Code              | Name                | Search<br>fulltext  | Search<br>subfield | Туре           |                  |
| Search result | ID                | Document number     |                     | *                  | Alphanumerical |                  |
| History       | TI                | Title               | D                   | D                  | Alphanumerical |                  |
| Fields        | PP                | Place : Publisher   | *                   | *                  | Alphanumerical |                  |
| Order         | AU                | Author              |                     | *                  | Alphanumerical |                  |
| Evit          | MA                | Type of publication |                     | *                  | Alphanumerical |                  |
| LAII          | YE                | Year                |                     | *                  | Alphanumerical |                  |
|               | PR                | Product             |                     | D                  | Alphanumerical |                  |
|               | KW                | Keywords            |                     | D                  | Alphanumerical |                  |
|               | LA                | Language            |                     | *                  | Alphanumerical |                  |
|               |                   |                     |                     |                    |                |                  |

The **Search page** is divided into a **Basic search page** containing a single line for entering complete search statements, and an **Advanced search page** containing more options.

The TO operator can be used on the Basic search page.

|                     | Local Poly                                                                      | doc Web inf                                                             | ormation        |
|---------------------|---------------------------------------------------------------------------------|-------------------------------------------------------------------------|-----------------|
| Web                 | Database: ABOUTPOLYDOC                                                          | Search                                                                  | <u>Help / ?</u> |
| Databases<br>Search | Enter your search<br>Truncation charac                                          | h statement and press Search.<br>cter is * and wildcard character is ?. | Advanced search |
| Search result       | Search: <all field<="" th=""><th>ds&gt; 🛛 🔽 Operator: Or 👻</th><th>0</th></all> | ds> 🛛 🔽 Operator: Or 👻                                                  | 0               |
| History             | 🔳 a(kw) to pag                                                                  | es(kw)                                                                  |                 |
| Order               |                                                                                 | Search                                                                  |                 |
| Exit                |                                                                                 |                                                                         |                 |
|                     |                                                                                 |                                                                         |                 |
|                     |                                                                                 |                                                                         |                 |
|                     |                                                                                 |                                                                         |                 |
|                     |                                                                                 |                                                                         |                 |
|                     |                                                                                 |                                                                         |                 |

The Advanced search page can be used for entering search terms for individual fields. The field lists can also be used to select All fields or Default fields (predefined by the database administrator).

| PRO                 | Local Polydoc Web information |                                                      |             |                                                                           |         |                     |  |  |
|---------------------|-------------------------------|------------------------------------------------------|-------------|---------------------------------------------------------------------------|---------|---------------------|--|--|
| Web                 | Database: ABOUT               | POLYDOC                                              |             | Advanced Search                                                           |         | <u> Help / ?</u>    |  |  |
| Databases<br>Search | Sele<br>Trur                  | ect field(s), enter seam<br>acation character is * : | ch t<br>and | erm(s), specify an operator and press<br>wildcard character is <b>?</b> . | Search. | <u>Basic search</u> |  |  |
| Search result       | Ē                             | Product                                              | ~           | POLYDOC WEB                                                               | Or 💌    |                     |  |  |
| History             | Ē                             | Keywords                                             | ~           | default*                                                                  |         |                     |  |  |
| Fields              | Ē                             | Title                                                | ~           |                                                                           |         |                     |  |  |
| Order               |                               | <all fields=""></all>                                |             |                                                                           |         |                     |  |  |
| Exit                |                               | Document number                                      |             | Search                                                                    |         |                     |  |  |
|                     |                               | Title<br>Place : Publisher                           |             |                                                                           |         |                     |  |  |
|                     |                               | Author<br>Document file                              |             |                                                                           |         |                     |  |  |
|                     |                               | Type of publication                                  |             |                                                                           |         |                     |  |  |
|                     |                               | Year<br>Product                                      |             |                                                                           |         |                     |  |  |
|                     |                               | Pdf-filer                                            |             |                                                                           |         |                     |  |  |
|                     |                               | Keywords                                             |             |                                                                           |         |                     |  |  |
|                     |                               | Language                                             |             |                                                                           |         |                     |  |  |
|                     |                               |                                                      |             |                                                                           |         |                     |  |  |
|                     |                               |                                                      |             |                                                                           |         |                     |  |  |
|                     |                               |                                                      |             |                                                                           |         |                     |  |  |

Search terms are combined using an operator and can be truncated using a truncation character. A wildcard character can be used to substitute single characters. Operator names, truncation character and wildcard character can be specified for each language.

A combined page containing both the search template and the single line for other search statements is also included and can be selected as an alternative.

| PRO-          | Loce              | al Poly                    | idoc K               | Yeb info                    | rmation         |
|---------------|-------------------|----------------------------|----------------------|-----------------------------|-----------------|
| Web .         | Database: ABOUTPO | LYDOC                      | Sea                  | rch                         | <u>Help / ?</u> |
| Databases     | Sele              | ect field, enter sea       | arch term(s), spec   | cify operator and press     | Search.         |
| Search        | Trur              | cation character           | is * and wildcard    | character is ?. <u>Help</u> |                 |
| Search result |                   | Product                    | *                    |                             | Or 🔽            |
| History       | Ē                 | Keywords                   | ~                    |                             |                 |
| Fields        | Ē                 | Title                      | ~                    |                             | Search          |
| Order         |                   |                            |                      |                             |                 |
| Exit          | Alte              | rnatively, a sea           | rch statement ca     | an be entered below.        |                 |
|               |                   |                            |                      |                             |                 |
|               | Ent               | ar your search sta         | toment and nres      | Search                      |                 |
|               | Trur              | cation character           | is * and wildcard    | character is <b>?</b> .     |                 |
|               | Ope               | rators: and, or, r         | not, to. <u>Help</u> |                             |                 |
|               |                   |                            |                      | Searcl                      | 1               |
|               | _                 |                            |                      |                             |                 |
|               | Sea               | rch: <all fields=""></all> | <b>*</b>             |                             |                 |
|               |                   |                            |                      |                             |                 |

To simplify the search process, the user has the option of viewing existing search terms. A search term can be copied from the **Search Terms page** to the search page for combined searching by clicking the Copy icon, or directly used as a search statement by clicking the search term.

|                | Local               | i Polydoc Web infor                       | mation          |
|----------------|---------------------|-------------------------------------------|-----------------|
| Wab            | Database: ABOUTPOLY | /DOC Search Terms                         | <u>Help / ?</u> |
| T<br>Databases | <<                  | Search term<br>≌ ASP-PROGRAMMING          | Records<br>1    |
| Search         | Field               | Band CHANGES<br>Band DATABASE             | 1               |
| Search result  | Keywords 💌          | IB FIELDS<br>IB FORMATS                   | 1               |
| Fields         | Show                |                                           | 6               |
| Order          | 20 search terms 💌   |                                           | 1               |
| Exit           | Go to               |                                           | 3               |
|                | Apply               | BalloGOUT<br>BalloGOUT<br>BallNEW VERSION | 1               |
|                | < < > >             |                                           | 1               |
|                |                     |                                           | 1               |
|                |                     | POLYASP<br>POLYDOC API                    | 2               |
|                |                     |                                           |                 |

The **Search result page** shows the records in different formats. Supported formats are Complete record, Short format and Long format. These formats are specified by the database administrator and may consist of one or more fields.

| 2                        | Local Polydoc Web information                      |                                         |                                                        |                 |  |  |
|--------------------------|----------------------------------------------------|-----------------------------------------|--------------------------------------------------------|-----------------|--|--|
| Web                      | Database: ABOUTPOL                                 | YDOC                                    | Search Result                                          | <u>Help / ?</u> |  |  |
| Databases<br>Search      | Search statement: POL<br>Search statement numb     | YDOC WEB (Pf<br>er: 2 Found re          | R) or ORDER* (KW)<br>ecords: 14 Record: 2              |                 |  |  |
| Search result<br>History | K < > > Cor                                        | mplete record 🏻                         | ✓ 1 record ✓                                           |                 |  |  |
| Fields<br>Order          | Document number:<br>Title:<br>Type of publication: | 2000 021<br>Software Inst<br>Word docum | tallation Guide : (Windows 2000 / I<br>hent: Adobe PDF | IS5)            |  |  |
| Exit                     | Place : Publisher:<br>Year:<br>Product:            | Mölndal : Re<br>2002<br>Polydoc Wel     | edorom InfoSystems                                     |                 |  |  |
|                          | Keywords:<br>Language:                             | Installation<br>English                 |                                                        |                 |  |  |
|                          |                                                    |                                         |                                                        |                 |  |  |
|                          |                                                    |                                         |                                                        |                 |  |  |

To enhance the presentation, the predefined formats may contain HTML code and links to stored files and documents, images, web addresses and more.

|                          | Local Polydoc Web information                                                                                |                                          |               |  |  |  |
|--------------------------|----------------------------------------------------------------------------------------------------|------------------------------------------|---------------|--|--|--|
| Web                      | Database: ABOUTPOLYDOC                                                                                       | Search Result                            | <u>Help/?</u> |  |  |  |
| Databases<br>Search      | Search statement: POLYDOC WEB (PF<br>Search statement number: 2 Found re                                     | R) or ORDER* (KW)<br>cords: 14 Record: 2 |               |  |  |  |
| Search result<br>History | Cong format                                                                                                  | 1 record 💌                               |               |  |  |  |
| Fields                   | Polydoc Web                                                                                                  |                                          |               |  |  |  |
| Order<br>Exit            | Software Installation Guide : (Windows 2<br>Word document; Adobe PDF.<br>Mölndal : Redorom InfoSystems, 2002 | 2000 / IIS5).                            |               |  |  |  |
|                          | In English<br>Installation                                                                                   |                                          |               |  |  |  |
|                          | Download                                                                                                    |                                          |               |  |  |  |
|                          |                                                                                                    |                                          |               |  |  |  |
|                          |                                                                                                    |                                          |               |  |  |  |

#### Each search statement is numbered. The **History page** displays made search statements.

| (PAC)             | Lo            | cal Pol         | ydoc Web im          | formation |
|-------------------|---------------|-----------------|----------------------|-----------|
| Wieb              | Database: ABC | OUTPOLYDOC      | History              | Help/?    |
| Databases         | Number        |                 | Search statement     | Records   |
| Search            | 1             | POLYDOC WEB (*) |                      | 13        |
| Search result     | 2             | POLYDOC WEB (PR | R) or ORDER* (KW)    | 14        |
| History<br>Fields |               | Search result   | - 2 - 🔽 View Restart | Cancel    |
| Order             |               |                 |                      |           |
| Exit              |               |                 |                      |           |
|                   |               |                 |                      |           |
|                   |               |                 |                      |           |
|                   |               |                 |                      |           |
|                   |               |                 |                      |           |
|                   |               |                 |                      |           |
|                   |               |                 |                      |           |
|                   |               |                 |                      |           |

A new search statement can be combined with one or more earlier search statements by entering their search statement numbers.

|                     | Local Poly                                                                             | ydoc Web int                                                             | formation       |
|---------------------|----------------------------------------------------------------------------------------|--------------------------------------------------------------------------|-----------------|
| Wab                 | Database: ABOUTPOLYDOC                                                                 | Search                                                                   | <u>Help / ?</u> |
| Databases<br>Search | Enter your sear<br>Truncation chara                                                    | ch statement and press Search.<br>acter is * and wildcard character is ? | Advanced search |
| Search result       | Search: <all fie<="" th=""><th>elds&gt; 🛛 🖌 Operator: Or</th><th><b>v</b> 0</th></all> | elds> 🛛 🖌 Operator: Or                                                   | <b>v</b> 0      |
| History<br>Fields   | 🛅 1 not 2                                                                              |                                                                          |                 |
| Order<br>Exit       |                                                                                        | Search                                                                   |                 |
|                     |                                                                                        |                                                                          |                 |
|                     |                                                                                        |                                                                          |                 |
|                     |                                                                                        |                                                                          |                 |

Built-in functions for sorting and combining search statements can be individually enabled or disabled for the search pages, the search terms page, the search result page and the history page.

|               | Local Pol                     | lydoc Web infori                              | mation          |
|---------------|-------------------------------|-----------------------------------------------|-----------------|
| Web           | Database: ABOUTPOLYDOC        | Advanced Search                               | <u>Help / ?</u> |
| Databases     | Select field(s), enter search | term(s), specify an operator and press Search | Basic search    |
| Search        | Truncation character is * an  | id wildcard character is ?.                   |                 |
| Search result | 🗹 Sort by: Year               | ✓ Order by: Ascending ✓                       |                 |
| History       | R Compliant Set 2 14 ro       |                                               | And w           |
| Fields        | Combine: Set 2, 14 ter        | Colds. FOETDOC WEB (FR) of ORDER (KW          |                 |
| Order         | T Product                     | Or                                            | *               |
| Exit          | 🛅 Keywords 📘                  |                                               |                 |
|               | Title                         |                                               |                 |
|               |                               | Search                                        |                 |
|               |                               |                                               |                 |
|               |                               |                                               |                 |
|               |                               |                                               |                 |
|               |                               |                                               |                 |
|               |                               |                                               |                 |
|               |                               |                                               |                 |

In these examples, both sort and combined search statements are enabled. On the search terms page, we have temporarily disabled the combination with an earlier search statement.

| R             | Loca                | l Polydoc                                   | Web informa                                 | tion             |
|---------------|---------------------|---------------------------------------------|---------------------------------------------|------------------|
| Web           | Database: ABOUTPO   | YDOC Sea                                    | rch Terms                                   | <u> Help / ?</u> |
| Databases     | <<                  | ✓ Sort by: Year, Order ☐ Combine with: POLY | by: Ascending<br>DOC WEB (*), Operator: And |                  |
| Search        | Field               | Search term                                 |                                             | Records          |
| Search result | Keywords 🔽          | ASP-PROGRAMMING                             |                                             | 1                |
| History       |                     |                                             |                                             | 1                |
| mstory        | Show                |                                             |                                             | 1                |
| Fields        | 🛛 15 search terms 🔽 | EDDMATS                                     |                                             | 1                |
| Order         |                     | BA FUNCTIONS                                |                                             | 6                |
| E.M.          | Go to               | I GENERAL INFORMATIO                        | N                                           | 3                |
| EXIL          |                     |                                             | _                                           | 1                |
|               | (Annly)             | LLUSTRATIONS                                |                                             | 1                |
|               | Abbiy               |                                             |                                             | 3                |
|               |                     |                                             |                                             | 1                |
|               | < $>$ $>$           | BANEW VEDSION                               |                                             | 1                |
|               |                     |                                             |                                             | 1                |
|               |                     |                                             |                                             | 1                |
|               |                     |                                             |                                             |                  |
|               |                     |                                             |                                             |                  |
|               |                     |                                             |                                             |                  |
|               |                     |                                             |                                             |                  |

By enabling sort on the history page you can change the sort order when viewing the search result.

| Police        | Lo            | cal Pol              | ydoc Web int           | FORME    | tion     |
|---------------|---------------|----------------------|------------------------|----------|----------|
| Wieb          | Database: ABC | OUTPOLYDOC           | History                |          | Help / ? |
| Databases     | Number        |                      | Search statement       |          | Records  |
| Search        | 1             | POLYDOC WEB (*)      |                        |          | 13       |
| Search result | 2             | POLYDOC WEB (PP      | R) or ORDER* (KW)      |          | 14       |
| History       |               |                      |                        |          | -        |
| Fields        |               | Search result: - 2 - | View Combine Restar    | t Cancel |          |
| Order         |               | 🗹 Sort by: 🛛         | ear 🛛 👻 Order by: Asci | ending 🔽 |          |
| Exit          |               |                      |                        |          |          |
|               |               |                      |                        |          |          |
|               |               |                      |                        |          |          |
|               |               |                      |                        |          |          |
|               |               |                      |                        |          |          |
|               |               |                      |                        |          |          |
|               |               |                      |                        |          |          |
|               |               |                      |                        |          |          |

You can easily combine a search result with a new search statement.

| 2                        | Local Polydoc Web informatic                                                                                    | ଚାର    |
|--------------------------|----------------------------------------------------------------------------------------------------|--------|
| Web                      | Database: ABOUTPOLYDOC Search Result                                                                            | Help/? |
| Databases<br>Search      | Search statement: POLYDOC WEB (PR) or ORDER* (KW)<br>Search statement number: 2 Found records: 14 Record: 2 - 6 |        |
| Search result<br>History | Search within the result                                                                                        |        |
| Fields<br>Order          | Record: 2                                                                                                    |        |
| Exit                     | Polydoc Web<br>Software Installation Guide : (Windows 2000 / IIS5).                                             |        |
|                          | Word document; Adobe PDF.<br>Mölndal : Redorom InfoSystems, 2002                                                |        |
|                          | In English<br>Installation                                                                                      |        |
|                          | Download                                                                                                    |        |

When your database contains items that can be ordered, you may select to enable the order functions.

| 2                        | Local Polydoc Web informatic                                                                                          | 00       |
|--------------------------|----------------------------------------------------------------------------------------------------|----------|
| Web                      | Database: ABOUTPOLYDOC Search Result                                                                                  | Help / ? |
| Databases<br>Search      | Search statement: POLYDOC WEB (PR) or ORDER* (KW)<br>Search statement number: 2 Found records: 14 Record: 1 - 5       |          |
| Search result<br>History | Short format 👻 5 records 👻 <u>Search within the result</u>                                                            |          |
| Fields<br>Order          | Record: 1 <u>Order</u>                                                                                                |          |
| Exit                     | Pages. Word document; Adobe PDF.<br>Mölndal : Redorom InfoSystems, 2002                                               |          |
|                          | Record: 2 <u>Order</u>                                                                                                |          |
|                          | Software Installation Guide : (Windows 2000 / IIS5). Word document; Adobe PDF.<br>Mölndal : Redorom InfoSystems, 2002 |          |
|                          | Record: 3 <u>Order</u>                                                                                                |          |

#### Alternatives for selecting single or multiple records are included.

| R                        | Local Polydoc Web information                                                                                         |        |  |  |  |
|--------------------------|----------------------------------------------------------------------------------------------------|--------|--|--|--|
| Web and                  | Database: ABOUTPOLYDOC Search Result                                                                                  | Help/? |  |  |  |
| Databases<br>Search      | Search statement: POLYDOC WEB (PR) or ORDER* (KW)<br>Search statement number: 2 Found records: 14 Record: 1 - 5       |        |  |  |  |
| Search result<br>History | Short format 🔽 5 records 👻 <u>Search within the result</u>                                                            |        |  |  |  |
| Fields                   | Records: 🔿 All 🔿 Range 💿 Selected 🛛 Order                                                                             |        |  |  |  |
| Order<br>Exit            | Record: 1 Order                                                                                                    |        |  |  |  |
|                          | Pages. Word document; Adobe PDF.<br>Mölndal : Redorom InfoSystems, 2002                                               |        |  |  |  |
|                          | Record: 2 <u>Order</u>                                                                                                |        |  |  |  |
|                          | Software Installation Guide : (Windows 2000 / IIS5). Word document; Adobe PDF.<br>Mölndal : Redorom InfoSystems, 2002 |        |  |  |  |
|                          | Record: 3 <u>Order</u>                                                                                                |        |  |  |  |

The **Order page** presents selected record(s). By default, the key field of the records is shown.

Orders can be stored on file or sent using an e-mail system. If your database does not contain any materials that can be ordered, you may disable this function.

|               | Local Polydoc Web inform                        | nation           |
|---------------|-------------------------------------------------|------------------|
| Web           | Database: ABOUTPOLYDOC Order a copy or a loan   | <u> Help / ?</u> |
| Databases     | Database: ABOUTPOLYDOC                          |                  |
| Search        | Record: 2000 022                                |                  |
| Search result | Recora: 2000 021                                |                  |
| History       |                                                 |                  |
| Fields        |                                                 |                  |
| Order         | Сору 🔽                                          |                  |
| Exit          | Ordered by (Name, address and telephone number) |                  |
|               |                                                 |                  |
|               | Daniel Miller                                   |                  |
|               |                                                 |                  |
|               |                                                 |                  |
|               | Send                                            |                  |
|               |                                                 |                  |
|               |                                                 |                  |

The Order verification page.

| 2                 | Local Polydoc Web information        |                        |                  |  |  |
|-------------------|--------------------------------------|------------------------|------------------|--|--|
| Web               | Database: ABOUTPOLYDOC               | Order a copy or a loan | <u> Help / ?</u> |  |  |
| Databases         | Your order has been submitted        |                        |                  |  |  |
| Search result     | Time: 2002-05-18 18:29:44            |                        |                  |  |  |
| History<br>Fields | Ordered by: Daniel Miller            |                        |                  |  |  |
| Order             | Order type: Copy                     |                        |                  |  |  |
| Exit              | Record: 2000 022<br>Record: 2000 021 |                        |                  |  |  |
|                   | ОК                                   |                        |                  |  |  |
|                   |                                      |                        |                  |  |  |
|                   |                                      |                        |                  |  |  |
|                   |                                      |                        |                  |  |  |

The **Statistics page** brings information about software versions, statistics start time, active users, usage of databases and more.

| (PAGe<br>Wab                                                                                                    | F                                                                                                    | Pol                                                                                                    | lydoc                                       | : Wel |
|----------------------------------------------------------------------------------------------------|----------------------------------------------------------------------------------------------------|----------------------------------------------------------------------------------------------------|---------------------------------------------|-------|
| File                                                                                                    | Version                                                                                                    |                                                                                                    |                                             |       |
| PolyServer.exe                                                                                                    | 3.00.0030                                                                                                    |                                                                                                    |                                             | _     |
| PolyAsp.dll                                                                                                    | 3.00.0030                                                                                                    |                                                                                                    |                                             |       |
| Poly332.dll                                                                                                    | 6.10.03.50 ; 2006-05-10 1                                                                                                    | 13:00 (16                                                                                                    | 643)                                        |       |
| Software started:<br>Statistics started<br>2 sessions ar<br>33 concurrent s<br>2 users are cu<br>5 users have l<br>922 users have l | 2006-05-10 15:20:07<br>2005-12-14 07:33:40<br>e currently active<br>essions (peak), since the s<br>rrently logged in<br>ogged in since the software<br>ogged in since the statistics | statistics<br>was stau<br>s were st<br>stics were                                                                                       | were started<br>rted<br>arted<br>re started |       |
|                                                                                                    | sers (peak), since the stati:                                                                                                    |                                                                                                    |                                             |       |
|                                                                                                    | Sers (peak), since the statis                                                                                                    | Users                                                                                                    |                                             |       |
| User                                                                                                    | sers (peak), since the stati<br>Active U<br>Login time                                                                                                    | Users                                                                                                    | Database                                    |       |
| User<br>ERIC                                                                                                    | Sers (peak), since the stati<br>Active U<br>Login time<br>2006-05-10 15:29:1                                                                                                    | Users<br>[<br>07 E                                                                                                    | Database<br>BOOKS                           |       |
| User<br>ERIC<br>POLY                                                                                                    | sers (peak), since the stati<br>Active U<br>Login time<br>2006-05-10 15:29:1<br>2006-05-10 15:30:                                                                                    | <b>Users</b><br><b>I</b><br>07 E<br>15                                                                                                  | Database<br>BOOKS                           |       |
| User<br>ERIC<br>POLY                                                                                                    | sers (peak), since the stati<br>Active U<br>2006-05-10 15:29:1<br>2006-05-10 15:30:<br>Refresh Reset stat                                                                            | Users [<br>07 E<br>15 tistics                                                                                                    | Database<br>BOOKS                           |       |
| User<br>ERIC<br>POLY                                                                                                    | Sers (peak), since the stati<br>Active U<br>Login time<br>2006-05-10 15:29:1<br>2006-05-10 15:30:<br>Refresh Reset stat<br>Users                                                     | Users I<br>07 E<br>15 I<br>tistics                                                                                                    | Database<br>BOOKS                           |       |
| User<br>ERIC<br>POLY                                                                                                    | sers (peak), since the statistic<br>Active U<br>2006-05-10 15:29:1<br>2006-05-10 15:30:<br>Refresh Reset stat<br>Users<br>Login                                                      | Users I<br>07 E<br>15 I<br>tistics                                                                                                    | Database<br>BOOKS                           |       |
| User<br>ERIC<br>POLY<br>User<br>BEN                                                                                                 | sers (peak), since the stati<br>Active L<br>2006-05-10 15:29:1<br>2006-05-10 15:30:<br>Refresh Reset stat<br>Users<br>Login                                                          | Users I<br>07 E<br>15 I<br>tistics                                                                                                    | Database<br>BOOKS                           |       |
| User<br>ERIC<br>POLY<br>User<br>BEN<br>ERIC                                                                                         | sers (peak), since the stati<br>Active U<br>2006-05-10 15:29:<br>2006-05-10 15:30:<br>Refresh Reset stat<br>Users<br>Login                                                           | Users I<br>07 E<br>15 I<br>tistics I<br>count<br>53<br>31                                                                               | Database<br>BOOKS                           |       |
| User<br>ERIC<br>POLY<br>User<br>BEN<br>ERIC<br>JULIE                                                                                | sers (peak), since the statistic<br>Active U<br>2006-05-10 15:29:1<br>2006-05-10 15:30:<br>Refresh Reset stat<br>Users<br>Login                                                      | Users [<br>07 E<br>15 2<br>tistics<br>count 53<br>31<br>38                                                                              | Database<br>BOOKS                           |       |
| User<br>ERIC<br>POLY<br>User<br>BEN<br>ERIC<br>JULIE<br>PETER                                                                       | sers (peak), since the stati<br>Active U<br>2006-05-10 15:29:1<br>2006-05-10 15:30:<br>Refresh Reset stat<br>Users<br>Login                                                          | Users [<br>07 [<br>15 ]<br>tistics [<br>count ]<br>53 ]<br>31 ]<br>38 ]<br>33 ]                                                         | Database<br>BOOKS                           |       |
| User<br>ERIC<br>POLY<br>User<br>BEN<br>ERIC<br>JULIE<br>PETER<br>POLY                                                               | sers (peak), since the statistic<br>Active U<br>2006-05-10 15:29:1<br>2006-05-10 15:30:<br>Refresh Reset stat<br>Users<br>Login                                                      | Users [<br>07 [<br>15 ]<br>tistics [<br>count ]<br>53 ]<br>31 ]<br>38 ]<br>33 ]<br>36 ]                                                 | Database<br>BOOKS                           |       |
| User<br>ERIC<br>POLY<br>User<br>BEN<br>ERIC<br>JULIE<br>PETER<br>POLY<br>WEB                                                        | sers (peak), since the stati<br>Active U<br>2006-05-10 15:29:1<br>2006-05-10 15:30:<br>Refresh Reset stat<br>Users<br>Login                                                          | Users [<br>07 [<br>15 ]<br>tistics [<br>. count ]<br>53 ]<br>31 ]<br>38 ]<br>33 ]<br>36 ]<br>731 ]                                      | Database<br>BOOKS                           |       |
| User<br>ERIC<br>POLY<br>User<br>BEN<br>ERIC<br>JULIE<br>PETER<br>POLY<br>WEB                                                        | Sers (peak), since the statistic<br>Active U<br>2006-05-10 15:29:1<br>2006-05-10 15:30:<br>Refresh Reset stat<br>Users<br>Login                                                      | Users [<br>07 E<br>15 2<br>tistics<br>count 53<br>31<br>38<br>33<br>36<br>731                                                           | Database<br>BOOKS                           |       |
| User<br>ERIC<br>POLY<br>User<br>BEN<br>ERIC<br>JULIE<br>PETER<br>POLY<br>WEB                                                        | sers (peak), since the statistic<br>Active U<br>2006-05-10 15:29:1<br>2006-05-10 15:30:<br>Refresh Reset stat<br>Users<br>Login                                                      | Users [<br>07   6<br>15  <br>15  <br>15  <br>15  <br>15  <br>15  <br>15  <br>16  <br>16  <br>16  <br>16  <br>16  <br>16  <br>16  <br>16 | Database<br>BOOKS                           |       |
| User<br>ERIC<br>POLY<br>BEN<br>ERIC<br>JULIE<br>PETER<br>POLY<br>WEB<br>Database<br>BOOKS                                           | sers (peak), since the statistic<br>Active U Login time 2006-05-10 15:29:1 2006-05-10 15:30: Refresh Reset stat Users Login Users Login Databases 0                                  | Users [<br>07   6<br>15  <br>tistics  <br>count  <br>53<br>31<br>33<br>36<br>33<br>36<br>731  <br>pened  <br>839                        | Database<br>BOOKS                           |       |
| User<br>ERIC<br>POLY<br>User<br>BEN<br>ERIC<br>JULIE<br>PETER<br>POLY<br>WEB<br>Database<br>BOOKS<br>FUROPE                         | sers (peak), since the statistic<br>Active U Login time 2006-05-10 15:29:1 2006-05-10 15:30: Refresh Reset stat Users Login Users Login Databases 0                                  | Users<br>1 07  1 1 1 1 1 1 1 1 1 1 1 1 1 1 1 1 1                                                                                        | Database<br>BOOKS                           |       |
| User<br>ERIC<br>POLY<br>User<br>BEN<br>ERIC<br>JULIE<br>PETER<br>POLY<br>WEB<br>Database<br>BOOKS<br>EUROPE<br>LETTERS              | sers (peak), since the statistic<br>Active U  Cogin time  2006-05-10 15:29:1  2006-05-10 15:30:  Refresh Reset stat  Users  Login  Databases  O                                      | Users<br>07<br>15<br>tistics<br>count<br>53<br>31<br>38<br>33<br>36<br>731<br>pened<br>839<br>91<br>53                                  | Database<br>BOOKS                           |       |

In case several statistics are available, the middle part may look something like this (information about sessions is only presented for the *Main statistics*):

| Polydoc Web                                               | Standard Edition                                      |
|-----------------------------------------------------------|-------------------------------------------------------|
| Software starte                                           | d: 2006-05-10 15:20:07                                |
| Available stat<br>Main statistics<br>WEB1<br>WEB2<br>WEB3 | istics:                                               |
| Statistics name                                           | e: Main statistics                                    |
| Statistics start                                          | ed: 2005-12-14 07:33:40                               |
| 2 sessions                                                | are currently active                                  |
| 33 concurrer                                              | It sessions (peak), since the statistics were started |
| 2 users are                                               | currently logged in                                   |
| 5 users hav                                               | e logged in since the software was started            |
| 922 users hav                                             | e logged in since the statistics were started         |
| 30 concurrer                                              | it users (peak), since the statistics were started    |

#### The statistics of WEB2, middle part:

 Polydoc Web
 Standard Edition

 Software started:
 2006-05-10 15:20:07

 Available statistics:
 Main statistics

 WEB1
 WEB2

 WEB3
 WEB2

 Statistics name:
 WEB2

 Statistics started:
 2006-05-03 10:47:23

 0
 users are currently logged in

 0
 users have logged in since the software was started

 22
 users have logged in since the statistics were started

 3
 concurrent users (peak), since the statistics were started

Polydoc Web is a well documented application and a skilful administrator can easily enhance included pages and additional pages and functions.

| Operating System: | Windows NT 4.0 Server SP4, Windows 2000 Server or later                                                                                                    |  |
|-------------------|----------------------------------------------------------------------------------------------------|--|
| Web server:       | Microsoft Internet Information Server ver 4 or later                                                                                                    |  |
| Components:       | HTML, Active Server Pages, ActiveX, COM/DCOM                                                                                                    |  |
| Scripts:          | VBScript (server-side), JavaScript (client-side)                                                                                                    |  |
| Cookies:          | Cookies are used for navigation and temporary settings. Some web browsers offer the possibility to disable cookies and/or JavaScript. In this case, Redorom InfoSystems cannot guarantee that the pages are experienced as intended. |  |
| Polydoc:          | Polydoc system files and databases                                                                                                    |  |
| Documentation:    | Polydoc Web – Pages (this document)<br>Polydoc Web – Design (configurations, options, examples and file descriptions)<br>Polydoc Web – API (programmer's guide)<br>Polydoc Web – Help (user's guide)                                 |  |
|                   | Polydoc Web – Installation Guide<br>Polydoc Web – Software Installation Guide (Windows NT4 / IIS4)<br>Polydoc Web – Software Installation Guide (Windows 2000 / IIS5)<br>Polydoc Web – Update Guide                                  |  |
|                   | The documentation is available in Adobe PDF format.                                                                                                    |  |